- Après le téléchargement du fichier et l'ouverture du ZIP, Cliquez sur l'icône Smart PSS.
- Entrez un mot de passe ( servira uniquement à l'ouverture du programme SmartPSS)
- Confirmez le mot de passe et cochez la case « Auto Login » (pour ne pas devoir entrer ce mot de passe à chaque fois que le programme s'ouvre).

| Ś SmartPSS                                                                                                    | 123          | 奈 82 % 🗐 Mer. 11:55 🔍 🔇 🗮 |
|----------------------------------------------------------------------------------------------------|--------------|---------------------------|
| Installateur d'alarme x +                                                                                                    |              | 0                         |
| ← → C ▲ Non sécurisé   damsecurite.be                                                                                                    |              | 🚖 🗦 💿 🗄                   |
| 👖 Applications 🌀 Gmail 💿 YouTube 💡 Maps [ ING 🔇 Les Grands thème 💽 Films - OxTorrent ② 🛛 Porte chêne ma 🎽                                                                                                    | 🕻 ProximusTV | » 🗄 Liste de lecture      |
| Initialization         1.Password Setting       2.Password Protection         OramSecurité       Please set admin password at first installation I         Password       Password         N*Agrément 20171002       Password Strength | ×            | TVA: 0896 398 675         |
|                                                                                                    | EMENT        | CONTACT                   |
|                                                                                                    | EMENT        | CONTACT                   |
| INSTALLATION DE SYSTÈME POUR LA S                                                                                                    |              |                           |
|                                                                                                    |              |                           |
| - Alarme incendie                                                                                                    |              |                           |
| - Système de surveillance par camera                                                                                                    |              |                           |
| - VIDEOPHONIE                                                                                                    |              |                           |
| - Domotique                                                                                                    |              |                           |
|                                                                                                    |              |                           |
|                                                                                                    |              |                           |
|                                                                                                    | <u> </u>     | <b>(</b>                  |

• Répondre au question de sécurité (utile si vous oubliez le mot de passe ou alors il faudra le désinstaller et le réinstaller)

|                                                                                                    |                                   |                |                                     |                 |          | 123        | ÷ •      | Mer. 1107    |
|----------------------------------------------------------------------------------------------------|-----------------------------------|----------------|-------------------------------------|-----------------|----------|------------|----------|--------------|
| <ul> <li>Installateur</li> </ul>                                                                         | d'alarme × +                      |                |                                     |                 |          |            |          |              |
| $\leftrightarrow$ $\rightarrow$ C $\blacktriangle$ Non                                                   | sécurisé damsecurite.be           |                |                                     |                 |          |            |          | ☆            |
| Applications G Gma                                                                                       | il 🗈 YouTube 💡 Maps [             | NG 🚯 Les Grand | ls thème 🔳 Films - OxTorrent        | ② ② Porte chê   | ne ma 🗶  | ProximusTV |          | » 🗄          |
| $\frown$                                                                                                 | Initia                            | alization      |                                     |                 | ×        |            |          |              |
| ()                                                                                                    |                                   | 1.Passwor      | d Setting                           | 2.Password Prot | ection   |            |          |              |
| P                                                                                                    |                                   | Please se      | et security questions!              |                 |          | 23         |          |              |
| 2.                                                                                                    |                                   | Question 1     | What is your favorite children's bo | ook?            |          |            |          |              |
| DamSecuri                                                                                                | té                                | Answer         |                                     |                 |          |            |          |              |
|                                                                                                    | 1                                 | Question 2     | What was the first name of your fi  | irst boss?      |          |            |          |              |
| N°Agrément 2                                                                                             | 0171002                           | Answer         |                                     |                 |          |            | TV       | /A: 0896 398 |
|                                                                                                    |                                   | Outstian 2     | What is the name of your favorite   | fruit?          | <b>•</b> | EMENT      | CONTACT  |              |
|                                                                                                    | Accueil Alaf                      | Question 3     | what is the name of your lavonte    | inditit         |          |            | 00111401 |              |
|                                                                                                    | Accueil Alaf                      | Answer         | what is the name of your lavonte    | nutt            |          |            | Control  |              |
| INSTALLATION DE S                                                                                        | ACCUEIL ALAF                      | Answer         |                                     |                 |          |            | CONTACT  |              |
|                                                                                                    | ACCUEIL ALAI                      | Answer         |                                     |                 | Finish   |            |          |              |
| - Alarme intrusion                                                                                       | ACCUEIL ALAI                      | Answer         | What is the hame of your lavorite   |                 | Finish   |            |          |              |
| INSTALLATION DE S<br>- Alarme intrusion<br>- Alarme incendie                                             | ACCUEIL ALAI                      | Answer         |                                     |                 | Finish   |            |          |              |
| INSTALLATION DE S<br>- Alarme intrusion<br>- Alarme incendie<br>- Système de surveillan                  | ACCUEIL ALAI<br>SYSTÈME POUR LA S | Answer         |                                     |                 | Finish   |            |          |              |
| INSTALLATION DE S<br>- Alarme intrusion<br>- Alarme incendie<br>- Système de surveillan<br>- Videophonie | ACCUEIL ALAI                      | Answer         |                                     |                 | Finish   |            |          |              |

• Cochez la case « Auto Login » si elle ne l'ai pas encore (pour ne pas devoir entrer votre mot de passe à chaque fois que le programme s'ouvre).

| 🔹 SmartPSS 🛛 🖓 💀                                                                                                    | 奈 81 % 画 Mer. 11:57 Q 🔕 ≔ |
|----------------------------------------------------------------------------------------------------|---------------------------|
| Installateur d'alarme × +                                                                                            | 0                         |
| ← → C ▲ Non sécurisé   damsecurite.be                                                                                | ☆ 🛪 📵 🗄                   |
| 🛗 Applications 🌀 Gmail 💿 YouTube 💡 Maps [ ING 🤣 Les Grands thème 🔳 Films - OxTorrent ② 🛛 Porte chêne ma 💥 ProximusTV | » 🔳 Liste de lecture      |
| SMART PSS<br>Dawsécurité<br>N <sup>a</sup> Agrément 20171002<br>Accue                                                | Солтаст                   |
| INSTALLATION DE STSTEMET                                                                                             |                           |
| - ALARME INTRUSION Forgot password?                                                                                  |                           |
| - ALARME INCENDIE                                                                                                    |                           |
| - Système de surveillance par camera                                                                                 |                           |
| - VIDEOPHONIE                                                                                                    |                           |
| - Domotique                                                                                                    |                           |
|                                                                                                    |                           |
|                                                                                                    | 60)                       |
|                                                                                                    |                           |

• Appuyez sur l'image « Devices »

( Dams...

| SmartPSS           |                                        |                      |             |           | 🔽 🄢 🤶 34 %    | 🗈 Mer. 19:39 Q 🐼 😑 |
|--------------------|----------------------------------------|----------------------|-------------|-----------|---------------|--------------------|
| •••                |                                        |                      |             |           |               |                    |
| SMART PSS          | Devices                                | New 🕂                |             |           |               | <li>1 2 4</li>     |
|                    |                                        | · ·                  |             |           |               | 19:39:42           |
| Operation          |                                        |                      |             |           |               |                    |
|                    | 1                                      |                      | _           |           |               |                    |
|                    | H                                      |                      |             |           |               |                    |
| $\mathbf{\bullet}$ |                                        |                      |             |           |               |                    |
| Live View          | Access                                 | Video Wall           | Event       |           |               |                    |
|                    |                                        |                      |             |           |               |                    |
|                    |                                        |                      |             |           |               |                    |
|                    |                                        |                      |             |           |               |                    |
|                    |                                        |                      |             |           |               |                    |
| Search             |                                        |                      |             |           |               |                    |
|                    | _                                      |                      |             |           |               |                    |
| $\sim$             | ri i i i i i i i i i i i i i i i i i i | $\mathbf{\tilde{O}}$ |             |           |               |                    |
| $\sim$             |                                        |                      | 01          |           |               |                    |
| Playback           | People Counting                        | Heat Map             | Log         |           |               |                    |
|                    |                                        |                      |             |           |               |                    |
|                    |                                        |                      |             |           |               |                    |
|                    |                                        |                      |             |           |               |                    |
|                    |                                        |                      |             |           |               |                    |
| Configuration      |                                        |                      |             |           |               |                    |
|                    |                                        | _                    |             |           |               |                    |
|                    | 9.74                                   | <b>1</b>             | $\sim$      |           |               |                    |
|                    | \$                                     |                      |             |           |               |                    |
| Devices            | Device CFG                             | Event Config         | Tour & Task | User      |               |                    |
|                    |                                        |                      |             |           |               |                    |
| THE AS             | 🗾 🗾 🏈 🖉 🗴                              | <b>- 1</b>           | 📃 🕵 🏶 💋 💿 🖷 | 🖸 🚺 🌍 🗛 💋 | 🚾 🎯 💽 📫 🗔 🖤 👳 |                    |

• Appuyez sur « + Add »

| SmartPSS        |        |         |            |             |               |        |                | 5             | 🔽 👖 奈 81 % 🔳 🛛 | Mer. 11:57 Q 🚷 😑  |
|-----------------|--------|---------|------------|-------------|---------------|--------|----------------|---------------|----------------|-------------------|
| SMART PS        | s      | Devices | New        | +           |               |        |                |               |                |                   |
| Q Auto Search   | + Add  | Delete  | 🔈 Import   | ŷ Export    |               |        |                |               | All Devices: 0 | Online Devices: 0 |
| All Device      |        |         |            |             |               |        |                |               |                |                   |
| No.             | Name   | ▲ IP/Do | omain Name | Device Type | Device Model  | Port   | Channel Number | Online Status |                | Operation         |
|                 |        |         |            |             |               |        |                |               |                |                   |
|                 |        |         | 🍘 🧭 🚾 (    | 🧿 📓 🗱 📁 🛿   | i 🚯 🎨 🍠 🖗     | tv 🔞 🚺 | 1 🎯 🗛 🛯        | 🧧 💿 💿         |                |                   |
| ( • Ent<br>Dams | rez un | nom d'a | appareil,  | , sans espa | ce (Ex : Mais | on)    |                |               |                |                   |

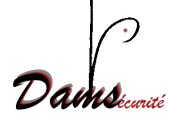

| SmartPSS                              |                                                                                                    | <b>↓</b> 123                                         | 🛜 81 % 🔳 Mer. 11:58 Q 🗔 ≔        |
|---------------------------------------|----------------------------------------------------------------------------------------------------|------------------------------------------------------|----------------------------------|
| SMART PSS Devices New                 | +                                                                                                    |                                                      |                                  |
| Q Auto Search + Add 🗃 Delete 🗦 Import | ŷ Export                                                                                                    |                                                      | All Devices: 0 Online Devices: 0 |
| All Device                            | Manual Add                                                                                                    |                                                      |                                  |
| No. Name A IP/Domain Name             | Mahda Add<br>Device Name: *<br>Method to add: IP/Domain<br>IP/Domain Name: *<br>Port: * 37777<br>Group Name: Default Group<br>User Name: * | <ul> <li>Nine Status</li> <li>Nine Status</li> </ul> | SN Operation                     |
|                                       | ve and Contir                                                                                                    | Add Cancel                                           |                                  |
|                                       |                                                                                                    |                                                      |                                  |
| 🖳 🔗 🖉 🗶 🖉                             | ) 🛐 📆 📜 📔 🕵 🏶 🕖 💿 🖤 🚱                                                                                                    | 🍯 📀 🗛 🗾 🚾 🎯 💽 🛍                                      | 1                                |

- Choisir la méthode d'ajout , « IP/Domain » ou « S/N »
- Et entrez ensuite vos paramètres programmés lors de l'installation de votre enregistreur ou de votre camera ( SN ou IP, Nom et Mot de passe )

| SmartPSS            |         |            |                 |                            |          |            | 123 奈 81 % 🔳 Me | r. 11:58 Q 🔇 📰              |
|---------------------|---------|------------|-----------------|----------------------------|----------|------------|-----------------|-----------------------------|
| SMART <b>PSS</b>    | Devices | New        | +               |                            |          |            |                 | <b>●</b> ● <b>1</b> 1:58:16 |
| Q Auto Search + Add | Delete  | Import     | ∲ Export        |                            |          |            | All Devices: 0  | Online Devices: 0           |
| All Device          |         |            |                 |                            |          |            |                 |                             |
| No. Name            | ▲ IP/D  | omain Name | Manual Add      |                            | ×<br>nli | ine Status |                 | Operation                   |
|                     |         |            | Device Name:    |                            |          |            |                 |                             |
|                     |         |            | Method to add:  | IP/Domain 🔹                |          |            |                 |                             |
|                     |         |            | IP/Domain Name: | SN(For Device Support P2P) |          |            |                 |                             |
|                     |         |            | Port:           | • 37777                    |          |            |                 |                             |
|                     |         |            | Group Name:     | Default Group 🔻            |          |            |                 |                             |
|                     |         |            | User Name:      |                            |          |            |                 |                             |
|                     |         |            | Password:       |                            |          |            |                 |                             |
|                     |         |            |                 | ve and Contir Add          | Cancel   |            |                 |                             |
|                     |         |            |                 |                            |          |            |                 |                             |
|                     |         |            |                 |                            |          |            |                 |                             |
|                     |         |            |                 |                            |          |            |                 |                             |
|                     |         |            |                 |                            |          |            |                 |                             |
|                     |         |            |                 |                            |          |            |                 |                             |
| 1                   |         | 🔊 🔗 💶 (    | 0 📢 🐹 🗂 🗐 ۱     | 5. 🚓 🝙 💿 📾 🕵               | A 🖬 🗸    |            |                 |                             |
| Damsteurit          |         |            |                 |                            |          |            |                 |                             |

| Ś SmartPSS                            |                                           | 🔽 🔢 奈 81 % 🗐 Mer. 11:58 🔍 🔕 ≔     |
|---------------------------------------|-------------------------------------------|-----------------------------------|
| SMART PSS Devices New                 | +                                         | <mark> 🔹 🕫</mark> 👤 🖈<br>11:58:33 |
| Q Auto Search + Add 🔟 Delete 📎 Import |                                           | All Devices: 0 Online Devices: 0  |
| All Device                            | Manual Add                                |                                   |
| No. Name 🔺 IP/Domain Name             | nline                                     | Status SN Operation               |
|                                       | Device Name:                              |                                   |
|                                       | Method to add: SN(For Device Support P2P) |                                   |
|                                       | SN: •                                     |                                   |
|                                       | Group Name: Default Group                 |                                   |
|                                       | liser Name:                               |                                   |
|                                       |                                           |                                   |
|                                       | Password:                                 |                                   |
|                                       |                                           |                                   |
|                                       | ve and Contir Add Cancel                  |                                   |
|                                       |                                           |                                   |
|                                       |                                           |                                   |
|                                       |                                           |                                   |
|                                       |                                           |                                   |
|                                       |                                           |                                   |
|                                       |                                           |                                   |
| 🔄 🧭 🐼 🖉 💶 I                           | 9 🖾 🗟 🧾 🗄 🛞 🏵 🕫 🗣 🚱 🛒 🌺 롣 📼               |                                   |

Daimseurici